## กระบวนการเข้าเว็บไซด์และการใช้งาน Mapping code

## กระบวนการเข้า website

1. เข้าไปที่ website <u>www.thcc.or.th</u> หรือ <u>http://164.115.5.71</u> จากนั้นไปคลิกที่ ICD10TM MAPPER ตรงหน่วยงานต่าง ๆ

| THAI HEALTH STAN        | DARD CODING CENTER - Microsoft Internet Explorer                                                                                                    |                                                                                                    |
|-------------------------|----------------------------------------------------------------------------------------------------|----------------------------------------------------------------------------------------------------|
| File Edit View Favo     | rites Tools Help                                                                                                    | an 1997 - 1997 - 1997 - 1997 - 1997 - 1997 - 1997 - 1997 - 1997 - 1997 - 1997 - 1997 - 1997 - 1997 - 1997 - 199 |
| G Back - O -            | 🖹 😰 🏠 🔎 Search 👷 Favorites 🚱 🔗 - 🌺 🔟 + 📴 🏭 🦓                                                                                                    |                                                                                                    |
| Address 🕘 http://www.th | icc.or.th/                                                                                                    | 🗸 🔁 Go 🛛 Links 🎽 📆 🔹                                                                                            |
|                         | Home II News II Contact II About us                                                                                                    | ^                                                                                                    |
|                         |                                                                                                    |                                                                                                    |
|                         | ศูนย์มากรฐานรัสและน้อมูลสุขภาพแห่งชาติ                                                                                                    |                                                                                                    |
|                         |                                                                                                    |                                                                                                    |
|                         | THAI HEALTH STANDARD CODING CENTER                                                                                                    |                                                                                                    |
|                         |                                                                                                    |                                                                                                    |
|                         | ICD-10-TM 2007                                                                                                    |                                                                                                    |
|                         |                                                                                                    |                                                                                                    |
|                         |                                                                                                    |                                                                                                    |
|                         | Total         Num2         Total         Total <tht< td=""><td></td></tht<>                                                                                                    |                                                                                                    |
|                         |                                                                                                    |                                                                                                    |
|                         | Microsoftware<br>Networksoftware<br>Network<br>Networksoftware<br>Networksoftware<br>Networksoftware<br>Networksoftware<br>N |                                                                                                    |
|                         | VOLUME 1 VOLUME 2 VOLUME 3 VOLUME 4 VOLUME 5                                                                                                    |                                                                                                    |
|                         | Latest News หน่วยงามต่วง ๆ                                                                                                    |                                                                                                    |
|                         |                                                                                                    |                                                                                                    |
|                         | การสอบ coder ระดับกลาง (04-06-2007)<br>เนื่องจากขณะนี้มีการสอบถามกันเข้ามามากเรื่องผลการสอบcoder ระดับ                                                                                                    |                                                                                                    |
|                         | กลางว่าหลังจากสอบผ่านแล้วจะมีcettificateให้รีเปล่านั้น มีให้แน่นอนค่ะ                                                                                                    |                                                                                                    |
|                         | แต่คงสองรอบหลงสอบรุนท/2001ม1และกอบทาง รณวอรานจจะสามารถ จริงสสสอเทพยายายาส<br>กำหนดวันรับcerbificateได้ส่วนรายละเอียด นั้นจะมีจดหมายแจ้งไปอังดัวผู้                                                                                                    |                                                                                                    |
| A Dana                  | รับเองนอกจากนี้ยังสามารถติดตาม ข่าวได้จากwebsiteได้ตลอดส่วนเรื่อง งา <del>มพัฒนามากรรราหรนัสถ้าแสบอาพ</del>                                                                                                    |                                                                                                    |
| etart () (              | 🖉 🧭 🛸 Diliciti as Sausalus 🥒 Marganada Prazmus 🖾 asataus 100 TM 2 💦 TLAT I FALD                                                                                                    |                                                                                                    |
| Jotart                  |                                                                                                    |                                                                                                    |

2. กรอก username และ password ที่ได้แจกให้กับทาง รพ. เพื่อทำการ login เข้าสู่ระบบ

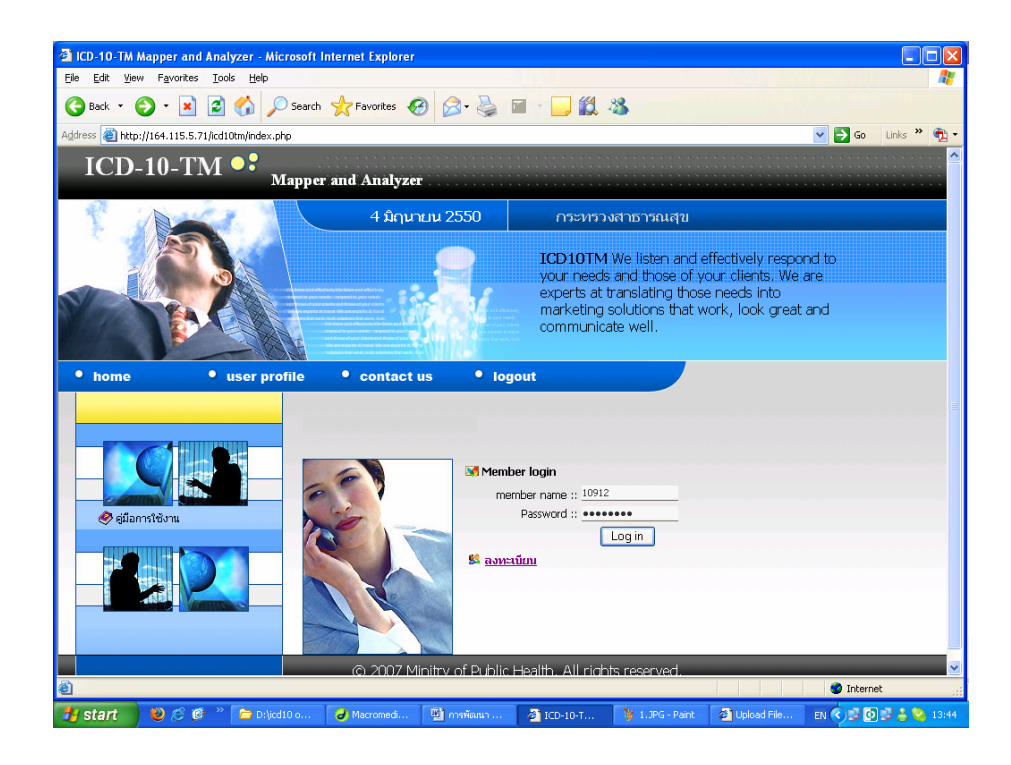

3. เมื่อ login เรียบร้อยแล้ว จะเข้าสู่หน้าจอการทำงานต่าง ๆ

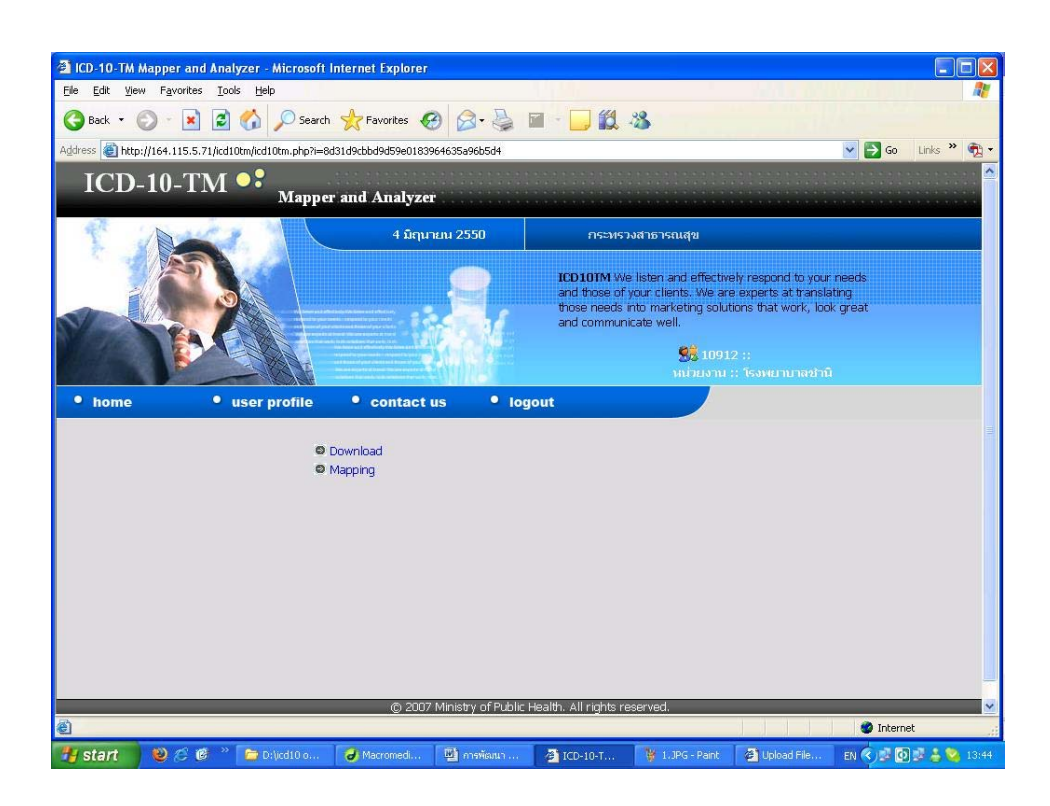

เมื่อกลิกที่เมนู user profile จะได้หน้าจอดังรูป ซึ่งเป็นเมนูที่จะให้แก้ไขข้อมูลส่วนตัวได้

| e Edit View Favorites Tools                                                                              | Help                                                                                         |                                                               |                                                                                                    |                                                             |
|----------------------------------------------------------------------------------------------------|----------------------------------------------------------------------------------------------|---------------------------------------------------------------|----------------------------------------------------------------------------------------------------|-------------------------------------------------------------|
| 🍃 Back 🔹 🕥 🕤 📓 👔 1                                                                                       | 🏠 🔎 Search   havorites                                                                       | 🛛 🙆 🍓 🖻 🖻                                                     | 3                                                                                                    |                                                             |
| dress 🕘 http://164.115.5.71/userp                                                                        | rofile.php                                                                                   |                                                               |                                                                                                    | 🗸 🄁 Go 🛛 Links                                              |
| ICD10TM                                                                                                  | Mapper and Anal                                                                              | yzer                                                          |                                                                                                    |                                                             |
| 1                                                                                                    | 26                                                                                           | เมษายน 2550                                                   | กระทรวงสาธารณสุข                                                                                                    |                                                             |
|                                                                                                    |                                                                                              |                                                               | D101M We listen and effectively respond<br>nd those of your clients. We are experts a<br>lose needs into marketing solutions that w<br>nd communicate well. | to your needs<br>:translating<br>srk, jook great<br>neechil |
| • home • u                                                                                               | ser profile 🔹 conta                                                                          | nct us 🔹 logout                                               | • map                                                                                                    |                                                             |
| 💓 เต่าไขข้อมูล (Mei<br>Username:<br>Password:                                                            | nber Profile)<br>10912<br>ICHS0T14                                                           |                                                               |                                                                                                    |                                                             |
| Password hai -1                                                                                          | *** (05                                                                                      | ส์เสี้ส์วารวรมได้เหมาวารระบาทส์ เม                            | inter ***                                                                                                    |                                                             |
| Password ใหม่ -1:<br>Password ใหม่-2:                                                                    | *** (ns                                                                                      | ณีที่ต้องการเปลี่ยน password แ                                | านั้น) ***                                                                                                    |                                                             |
| Password ใหม่ -1:<br>Password ใหม่-2:<br>คำนำหน้าชื่อ:                                                   | *** (ns                                                                                      | ณีที่ต้องการเปลี่ยน password แ<br>ชื่อ:                       | า่านั้น) ***                                                                                                    |                                                             |
| Password ไหม่ -1:<br>Password ไหม่-2:<br>ศำนาหม้าชื่อ:<br>ที่อนู้ติดต่อ:                                 | **** (กร<br>**** (กร<br>รพ.ซ่านิ 105 ม.8 ต.ซ่านิ อ.ซ่านิ                                     | ณ์ที่ดีองการเปลี่ยน password แ<br>ชื่อ:<br>จ.บุรีรัมย์ 31110  | ท่านั้น) ***<br>นามสกุล:                                                                                                    |                                                             |
| Password ไหม่ -1:<br>Password ไหม่-2:<br>คำปางบ้าซือ:<br>ที่อยู่ติดต่อ:<br>E-mail:                       | รพ.ซ่านิ 105 ม.8 ต.ซ่านิ อ.ซ่านิ                                                             | เน็ที่ด้องการเปลี่ยน password แ<br>ชื่อ:<br>จ.บุรีรัมย์ 31110 | ท่านั้น) ***<br>นามสกุล:<br>                                                                                                    |                                                             |
| Password ไหม่ -1:<br>Password ไหม่-2:<br>ศามาหล้าชื่อ:<br>ที่อนู่ติดต่อ:<br>E-mail:<br>โทรศัพท์:         | •••• (กร<br>                                                                                 | ณ์ที่ต้องการเปลี่ยน password แ<br>  ชื่อ:<br>                 | ท่านั้น) ***<br>นามสกุล:<br>                                                                                                    |                                                             |
| Password ไขม่ -1:<br>Password ไขม่-2:<br>ศานานน้าซ้อ:<br>ที่อนู่ติดต่อ:<br>E-mail:<br>โษรศัพท์:          | **** (กร<br>รพ.ช่านิ 105 ม.8 ต.ช่านิ ล.ช่านิ<br>(044)607140-1<br>โรงพบานาลช่านิ              | ณ์ที่ต้องการเปลี่ยน password แ<br>  ซื่อ: [<br>               | ท่านั้น) ***นามสกุล:                                                                                                    |                                                             |
| Password ไขม่ -1:<br>Password ไขม่-2:<br>ศำนำหล้าชื่อ:<br>ที่อนู่ติดต่อ:<br>E-mail:<br>โพรศัพท์:<br>Done | •••• (กร<br>•••• (กร<br>•••• สำนิ 105 ม.8 ค.ช้านิ อ.ช้านิ<br>(044)607140-1<br>โรงพบาบาลช้านิ | ณ์ที่ต้องการเปลี่ยน password แ<br>  ซื่อ: [                   | ท่านั้น) ***<br>นามสกุล:<br>มือถือ:<br>มือถือ:                                                                                                    |                                                             |

4. กลิกที่เมนู map เพื่อทำการเปลี่ยน code จาก ICD-10-TM เป็น ICD10 และ ICD9CM จะได้หน้าจอดังรูป

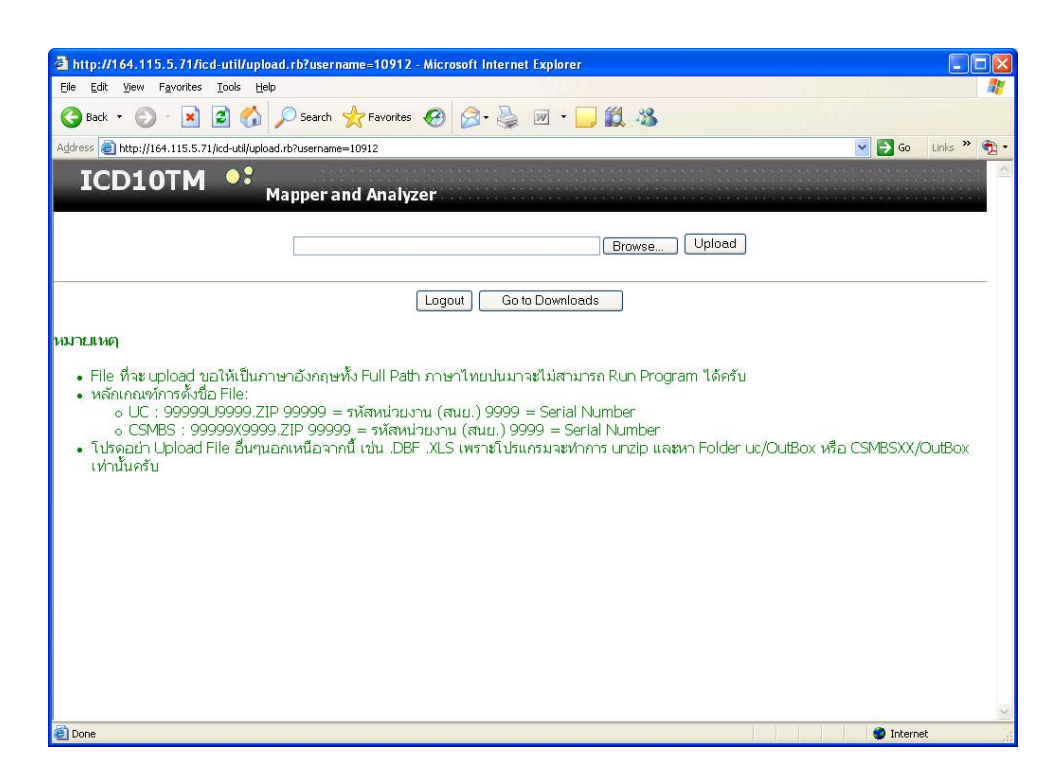

## การใช้งาน Menu map

1. คลิกที่ปุ่ม Browse แล้วไปเลือก zip file ที่อยู่ในเครื่อง

2. คลิกปุ่ม Upload แล้วรอสักครู่ จนกว่าโปรแกรมจะทำงานครบทั้ง 4 step คังรูป

| A http://164.115.5.71/icd-util/upload.rb - Microsoft Internet Explorer                                                                                                    |                           |
|----------------------------------------------------------------------------------------------------|---------------------------|
| Elle Edit Yiew Favorites Iools Help                                                                                                    |                           |
| 😋 Back 🔹 💿 🔹 📓 🏠 🔎 Search 👷 Favorites 🤣 🙆 - چ 🔟 🔹 🛄 🦓                                                                                                    |                           |
| Address 🕘 http://164.115.5.71/icd-util/upload.rb                                                                                                    | Go Links » 🔁 🗸            |
| ICD10TM •: Mapper and Analyzer                                                                                                    |                           |
| Browse Upload                                                                                                    |                           |
| Logout Go to Downloads                                                                                                    |                           |
| หมายเหตุ                                                                                                    |                           |
| <ul> <li>File ที่จะ upload ขอให้เป็นภาษาอังกฤษทั้ง Full Path ภาษาไทยปนมาจะไม่สามารถ Run Program ได้ครับ</li> <li>หลักเกณฑ์กรดั้งชื่อ File:         <ul> <li>UC : 9999909999.</li> <li>P9999 = รหัสหน่วยงาน (สนย.) 9999</li> <li>Serial Number</li> <li>CSMBS : 99999X9999.</li> <li>ZIP 99999 = รหัสหน่วยงาน (สนย.) 9999 = Serial Number</li> <li>CSMBS : 99999X9999.</li> <li>ZIP 99999 = รหัสหน่วยงาน (สนย.) 9999 = Serial Number</li> <li>Tspace - Serial Number</li> <li>Tspace - Upload File อื่นๆนอกเหนือจากนี้ เช่น .DBF .XLS เพราะโปรแกรมจะทำการ unzip และหา Folder uc/Ou เท่านั้นครับ</li> </ul> </li> </ul> | utBox หรือ CSMBSXX/OutBox |
| Step 1: C:\Documents and Settings\Administrator\Desktop\10689U1074.ZIP File upload successfully!!<br>Step 2: Recode and analyze ZIP file<br>Step 3:                                                                                                    |                           |
|                                                                                                    |                           |
|                                                                                                    | <u>~</u>                  |
| Cone                                                                                                    | Internet                  |

3. คลิกที่ Step 3 เพื่อ save ไฟล์ zip ที่เปลี่ยน code จาก ICD-10-TM เป็น ICD10 หรือ ICD 9 CM แล้วนำไฟล์ใหม่ที่ได้นี้ไป ส่งกองทุนต่าง ๆ

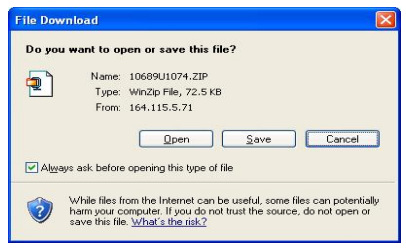

4. ก่อนที่จะนำไปส่งกองทุนต่าง ๆ นั้น ควร คลิกที่ Step 4 เสียก่อน เพื่อทำการตรวจสอบความถูกต้องของข้อมูล ซึ่งใน Step 4 นั้นจะแสดงผลดังรูป

| http://164.1                                                         | 115.5.71/dlzip/1                                                      | 0689U1074 - Microsoft Intern                                                                   | het Explorer         |           |         |                 |               |
|----------------------------------------------------------------------|-----------------------------------------------------------------------|------------------------------------------------------------------------------------------------|----------------------|-----------|---------|-----------------|---------------|
| e Edit Yev                                                           | v Favoribes Look                                                      | s Help                                                                                         |                      |           |         |                 |               |
| Back • (                                                             | ۵ 🖻 🕤                                                                 | Search 👷 Favorites                                                                             | 0 8.                 | 🎍 🖻 • 🗖 I | 12 ·3   |                 |               |
| tress 🙆 http:                                                        | ://164.115.5.71/dlap                                                  | /10609U1074                                                                                    |                      |           |         | *               | 🔂 Go Unis * 📆 |
| า <b>ยมงานผลส</b><br>การเพยานาละ"<br>รายงาน:ผู้อำเม<br>nalyze ipdx-c | <b>การครวจสอบ 2</b><br>โรงพยายาลอ่างกอง<br>เวยการโรงพยายาละ<br>sp.dbf | Zip File ພື້ອ 10689U1074<br>ວ (ເກັສ 10689) ຈັນເກັລະອ່ານາວວ<br>ລ່ານກວະ ອຳພາແລະຜູ້ລຳພາຍນາກເຮົານາ | ¥.ZIP<br>ยามาลอำงหอง |           |         |                 |               |
| RecNo.                                                               | AN AN                                                                 | PID                                                                                            | Sex                  | OLDCODE   | NEWCODE | Error           | -             |
| 0001                                                                 | 5003832                                                               | 315990000XXXX                                                                                  | Female               | E119      | E119    |                 | -             |
| 0002                                                                 | 5003832                                                               | 315990000XXXX                                                                                  | Female               | R739      | R739    | 1               |               |
| 0003                                                                 | 5004390                                                               | 315980006XXXX                                                                                  | Female               | M171      | M171    |                 | -             |
| 0004                                                                 | 5004390                                                               | 315980006XXXX                                                                                  | Female               | 3459      | 3459    |                 | -             |
| 0005                                                                 | 5004390                                                               | 315980006XXXX                                                                                  | Female               | 110       | 110     |                 | -             |
| 0006                                                                 | 5004390                                                               | 315980006XXXX                                                                                  | Female               | 8994      | Error   | Invalid OP Code |               |
| 0007                                                                 | 5004592                                                               | 336020013XXXX                                                                                  | Male                 | C220      | C220    |                 | -             |
| 8000                                                                 | 5004592                                                               | 336020013XXXX                                                                                  | Male                 | M0170     | Error   | Invalid DX Code |               |
| 0009                                                                 | 5004592                                                               | 336020013XXXX                                                                                  | Male                 | 500       | 500     |                 |               |
| 0010                                                                 | 5004618                                                               | 315040046XXXX                                                                                  | Male                 | 1960      | 3960    |                 |               |
| 0011                                                                 | 5004618                                                               | 315040046XXXX                                                                                  | Male                 | 3449      | 3449    |                 |               |
| 0012                                                                 | 5004618                                                               | 315040046XXXX                                                                                  | Male                 | K30       | K30     |                 |               |
|                                                                      | 5004618                                                               | 315040046XXXX                                                                                  | Male                 | 9672      | 9672    |                 |               |
| 0013                                                                 |                                                                       |                                                                                                |                      | 1.000     | 1620    |                 |               |
| 0013<br>0014                                                         | 5004669                                                               | 315030016XXXX                                                                                  | Female               | 1039      | 1023    |                 |               |
| 0013<br>0014<br>0015                                                 | 5004669<br>5004669                                                    | 315030016XXXX<br>315030016XXXX                                                                 | Female<br>Female     | 1639      | I10     |                 | _             |

ควรแก้ไขให้ถูกต้องจนกว่า Total Error เท่ากับ 0

| DEDE | (honoron hoop) | 010000001014  | 1 ornero | 90.10   | 100.00 |                 | do Lino |
|------|----------------|---------------|----------|---------|--------|-----------------|---------|
| 0266 | 5005237        | 315030002XXXX | Female   | W2699   | W2699  |                 |         |
| 0267 | 5005252        | 372010016XXXX | Female   | 1639    | 1639   |                 |         |
| 0268 | 5005252        | 372010016XXXX | Female   | 3969    | 3969   |                 |         |
| 0269 | 5005255        | 315050008XXXX | Female   | 016     | 016    |                 |         |
| 0270 | 5005258        | 314050007XXXX | Female   | N180    | N180   |                 |         |
| 0271 | 5005258        | 314050007XXXX | Female   | E875    | E875   |                 |         |
| 0272 | 5005293        | 315020001XXXX | Male     | A419    | A419   |                 |         |
| 0273 | 5005293        | 315020001XXXX | Male     | J181    | J181   |                 |         |
| 0274 | 5005293        | 315020001XXXX | Male     | I10     | I10    |                 |         |
| 0275 | 5005293        | 315020001XXXX | Male     | A09     | A09    |                 |         |
| 0276 | 5005293        | 315020001XXXX | Male     | D70     | D70    |                 |         |
| 3277 | 5005293        | 315020001XXXX | Male     | K746    | K746   |                 |         |
| 0278 | 5005293        | 315020001XXXX | Male     | 1469    | 1469   |                 |         |
| 0279 | 5005293        | 315020001XXXX | Male     | 9239    | 9239   |                 |         |
| 0280 | 5005293        | 315020001XXXX | Male     | 9239    | 9239   |                 |         |
| 0281 | 5005293        | 315020001XXXX | Male     | 9239+11 | Error  | Invalid OP Code |         |
| 0282 | 5005293        | 315020001XXXX | Male     | 9239+12 | Error  | Invalid OP Code |         |
| 0283 | 5005298        | 115990048XXXX | Male     | A09     | A09    |                 |         |

หมายเหตุ

- File ที่จะ upload ขอให้เป็นภาษาอังกฤษทั้ง Full Path ภาษาไทยปนมาจะไม่สามารถ Run Program ได้
- หลักเกณฑ์การตั้งชื่อ File:
  - UC: 9999909999.ZIP
    - 99999 = รหัสหน่วยงาน (สนย.)
    - U = แทนสัญลักษณ์ไฟล์ประเภท์ UC
    - 9999 = Serial Number
  - CSMBS : 99999C9999.ZIP
    - 99999 = รหัสหน่วยงาน (สนย.)
    - C = แทนสัญลักษณ์ไฟล์ประเภท์ CSMBS
    - 9999 = Serial Number
- โปรดอย่า Upload File อื่นๆนอกเหนือจากนี้ เช่น .DBF .XLS เพราะโปรแกรมจะทำการ unzip และหา Folder uc/OutBox หรือ CSMBSXX/OutBox เท่านั้น